## **IMPORTANT**

> il est important de bien remplir votre feuille d'inscription pour le club

Pour ceux qui renouvellent leur licence :

- soit la FFA vous envoie un mail avec le lien pour accéder à votre espace licencié : vous remplissez comme l'année dernière votre espace :
- soit vous pouvez avoir accès avec votre identifiant et votre mot de passe à votre espace licencié (vous avez reçu l'identifiant et le mot de passe avec votre licence de l'année dernière)

Allez sur le site de la FFA (athle.fr) et cliquer sur Fédération

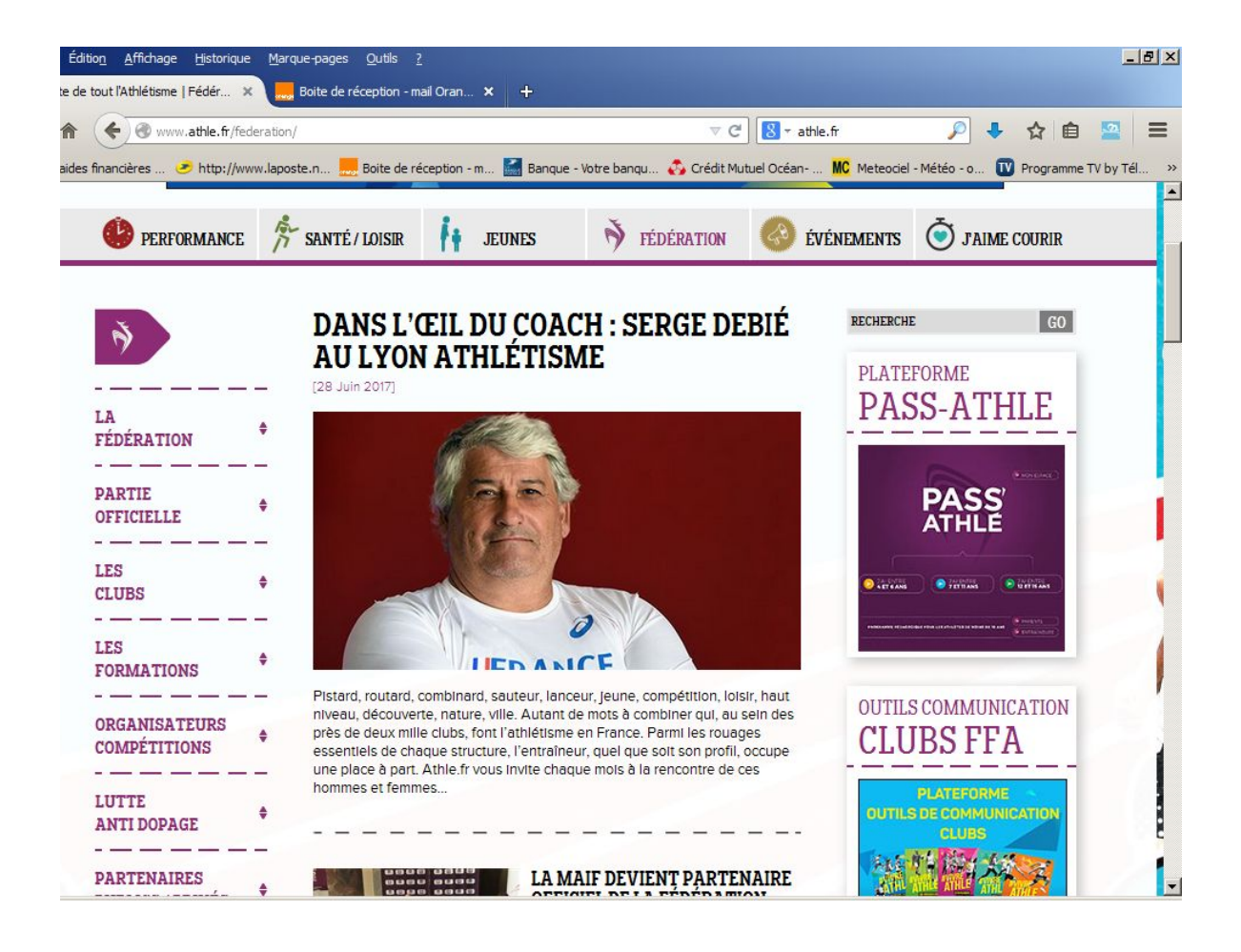

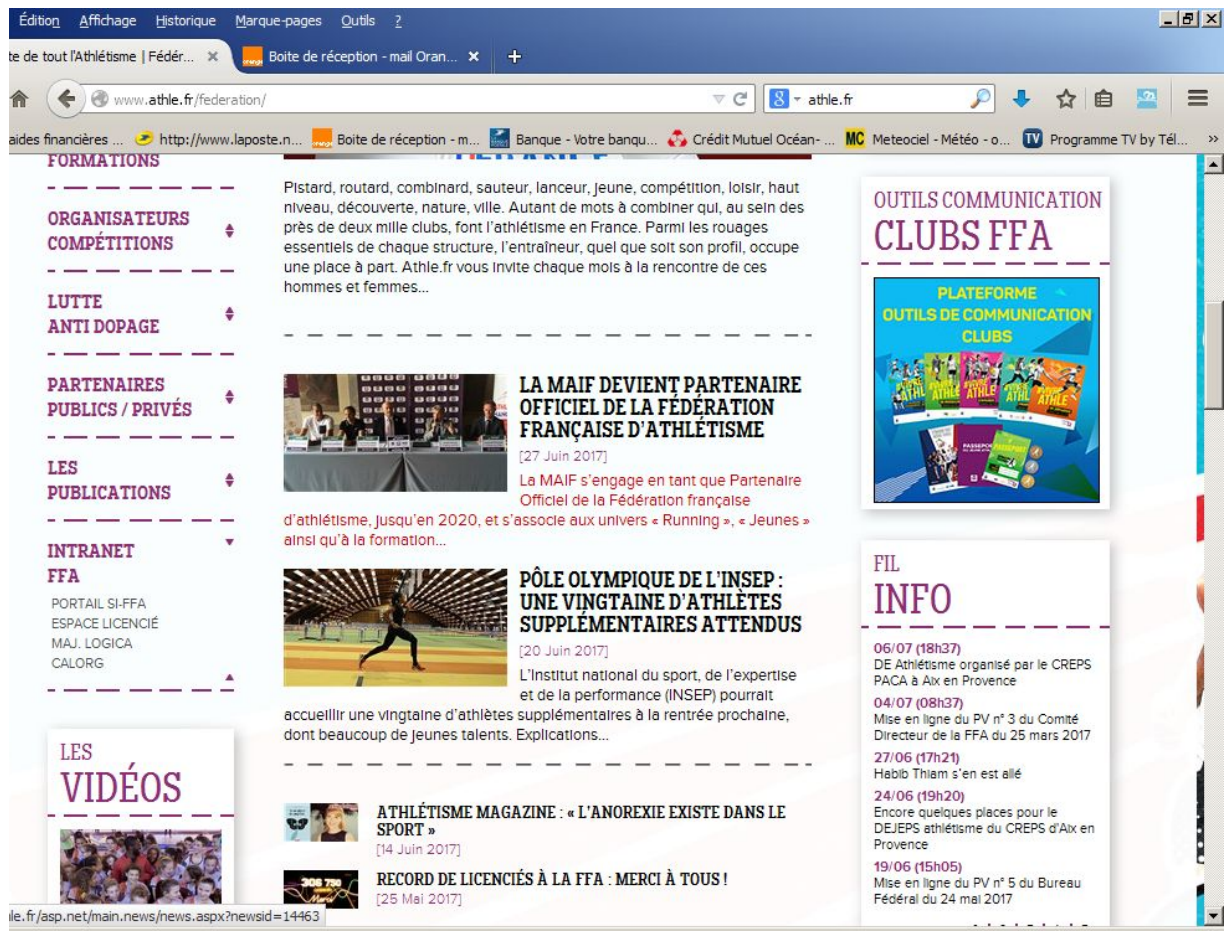

Dans le menu de gauche, cliquer sur intranet FFA pour dérouler les choix

Cliquer alors sur espace licencié

une fois sur cette page, descendre un peu vers Comment mettre à jour ... et cliquer sur le lien proposé

| www.athle.fr/a                  | sp.net/n | ain.news/news.aspx?newsid=5330                                                                                                    | ⊽ ୯ 🛛 🗧 -                                                                           | athle.fr                            | الج 🔍                                                   | ☆ 自              | 2      |
|---------------------------------|----------|----------------------------------------------------------------------------------------------------|-------------------------------------------------------------------------------------|-------------------------------------|---------------------------------------------------------|------------------|--------|
| financières 🥭 http://v          | www.lapo | oste.n 🔜 Boite de réception - m 🚮 Banque - Vot                                                                                                    | e banqu 👶 Crédit Mutuel Océa                                                        | an MC Meteocie                      | l - Météo - o 🔟                                         | Programme TV     | by Tél |
| CLUBS                           | •        | qui accompagnera votre licence, en<br>notés vos identifiants (n° licence +<br>domerons accès à vos informations                                                    | not de passe) qui vou                                                               |                                     |                                                         |                  |        |
| LES                             | ۵        | permettrons de les mettre à jour.                                                                                                    | personnenes et qui vou                                                              |                                     |                                                         | Indiana)         |        |
| FORMATIONS                      |          | Un nouveau module SI-FFA AFS (Athlete                                                                                                    | s, formations et Stages)                                                            | a                                   |                                                         |                  |        |
| ORGANISATEURS                   |          | été mis en place pour effectuer des su<br>professionnels et suivis biographiques d'ath<br>(EEA Lique Comitée Clubs)                                                | ivis sportifs, médicaux, soci<br>ètes des différentes structure                     | s structures OUTILS CO              |                                                         | ATION            |        |
| COMPÉTITIONS                    |          | Ces différents suivis permettent aux ges<br>equipe technique régionale, responsable                                                                                | ionnaires (cadres techniques<br>de comités ou de clubs) d                           |                                     | JP9LLH                                                  |                  |        |
| LUTTE                           |          | contacter rapidement et efficacement les athi<br>la mise en place de stages de formations o                                                                        | ètes et leurs entraineurs lors d<br>u de sélections internationales                 | ie<br>S OUTU                        | PLATEFORME<br>S DE COMMUNIC                             | ATION            |        |
| ANTI DOPAGE                     |          | nationales ou interligues, intercomités, etc.                                                                                                    | Ce module permet aussi d                                                            | ie                                  | CLUBS                                                   | ATTON            |        |
|                                 |          | connaître la morphologie des athlètes pour<br>connaître les coordonnées des entraîneurs,                                                                           | les éventuels équipements, d<br>et permet aussi d'alimenter le                      | ie<br>es Aŭ                         | MARCH AN                                                |                  |        |
| PARTENAIRES<br>PUBLICS / PRIVÉS | \$       | fiches athlètes que l'on peut voir sur le sit<br>athlète.                                                                                                    | e en cliquant sur le nom d'u                                                        | in 🦉                                | THE AND THE                                             | 4                | -      |
|                                 | _        | été vérifiées, validées voire saisle                                                                                                    | par l'athlète lui-même                                                              | e.                                  | Name and                                                | PL               |        |
| LES<br>PUBLICATIONS             | \$       | Précédemment, les championnats d<br>privilégié pour faire remplir des fié<br>(certains ont délà connu ca) des milli                                                | e France étaient le lie<br>hes à tous les athlète<br>ers de données qu'il fallai    |                                     |                                                         |                  | -      |
|                                 |          | ensulte re-saisir sur un fichler cent                                                                                                    | alisé. Maintenant chaqu                                                             | ie                                  |                                                         |                  |        |
| INTRANET<br>FFA                 |          | ou la compléter directement en l                                                                                                    | gne. Instantanément le                                                              | er FIL                              |                                                         |                  |        |
| PORTAIL SI-FFA                  |          | données modifiées sont intégrées dans                                                                                                    | les différents suivis.                                                              | INF                                 | '0                                                      |                  |        |
| ESPACE LICENCIÉ                 |          | Comment mettre à jour ses don                                                                                                    | nées personnelles                                                                   |                                     |                                                         |                  |        |
| CALORG                          |          | 1) se connecter à l'adresse sulvante :<br>/acteur                                                                                                    | http://www.athle.com                                                                | TI 06/07 (1<br>DE Athlé<br>PACA à A | 18h37)<br>tisme organisé par le<br>Aix en Provence      | CREPS            | 1      |
|                                 |          | <ol> <li>Irre la première page d'explications et cliqu</li> <li>arrivée sur une page d'identification<br/>d'utilisateur : webacteur et dans le mot de p</li> </ol> | ez sur l'image<br>générale : tapez dans nor<br>asse : <b>webacteur</b> puis valider | m Mise en I<br>r Directeur          | )8h37)<br>ligne du PV nº 3 du C<br>r de la FFA du 25 ma | omité<br>rs 2017 |        |
| LES ,                           |          | 4) arrivée sur une page d'Identification persor                                                                                                    | nelle : tapez dans code d'accè                                                      | 27/06 (1                            | 7h21)                                                   |                  | 1      |
| VIDEOS                          |          | voure n° de licence et dans le mot de pas<br>bas de page avec la lettre d'accompagnemen                                                                            | se : le mot de passe fourni e<br>t de votre licence                                 | 24/06 (1                            | iam s en est alle<br>19h20)                             |                  |        |
|                                 |          |                                                                                                    |                                                                                     | Encore q                            | uelques places pour<br>athlétisme du CREPS              | e<br>d'Aix en    | 10     |

## obtenez cette fenêtre

dans laquelle le mot de passe est le même que l'identifiant

Vous

| ition_Affichage_Historique_Marque-pages_Qutils_2                                                                            | X                                     |  |  |  |  |  |  |  |
|----------------------------------------------------------------------------------------------------|---------------------------------------|--|--|--|--|--|--|--|
| : tout l'Athlétisme   Fédér 🗴 Infos Athlètes : modification de se 🗴 📕 FFa-Acteur 🛛 🗶 Boite de réception - ma                | il Oran 🗙 🕂                           |  |  |  |  |  |  |  |
| 🔦 🕲 www.athle.com/acteur/ 🔍 C 🔀 - athle.fr                                                                                  | 🔎 🕹 🏠 💼 🔛 😑                           |  |  |  |  |  |  |  |
| s financières 🥏 http://www.laposte.n 🔜 Boite de réception - m 🎽 Banque - Votre banqu 👶 Crédit Mutuel Océan 🚾 Meteocie       | l - Météo - o 🚺 Programme TV by Tél » |  |  |  |  |  |  |  |
| Espace du licencié                                                                                                    |                                       |  |  |  |  |  |  |  |
| Redirection                                                                                                    |                                       |  |  |  |  |  |  |  |
| Saisissez les identifiants ci-dessous<br>Nom d'utilisateur → Webacteur<br>Mot de passe → Webacteur                          |                                       |  |  |  |  |  |  |  |
| Sécurité de Windows                                                                                                    |                                       |  |  |  |  |  |  |  |
| webacteur     webacteur     webacteur     webacteur     webacteur     webacteur     webacteur     Insérec une carte à puce. |                                       |  |  |  |  |  |  |  |
| fridfa actour2 Cilquez sur l'image pour continuer                                                                           |                                       |  |  |  |  |  |  |  |
|                                                                                                    |                                       |  |  |  |  |  |  |  |

Là il faudra mettre votre num. de licence et le mot de passe donné dans le mail de la licence Sinon « mot de passe oublié »

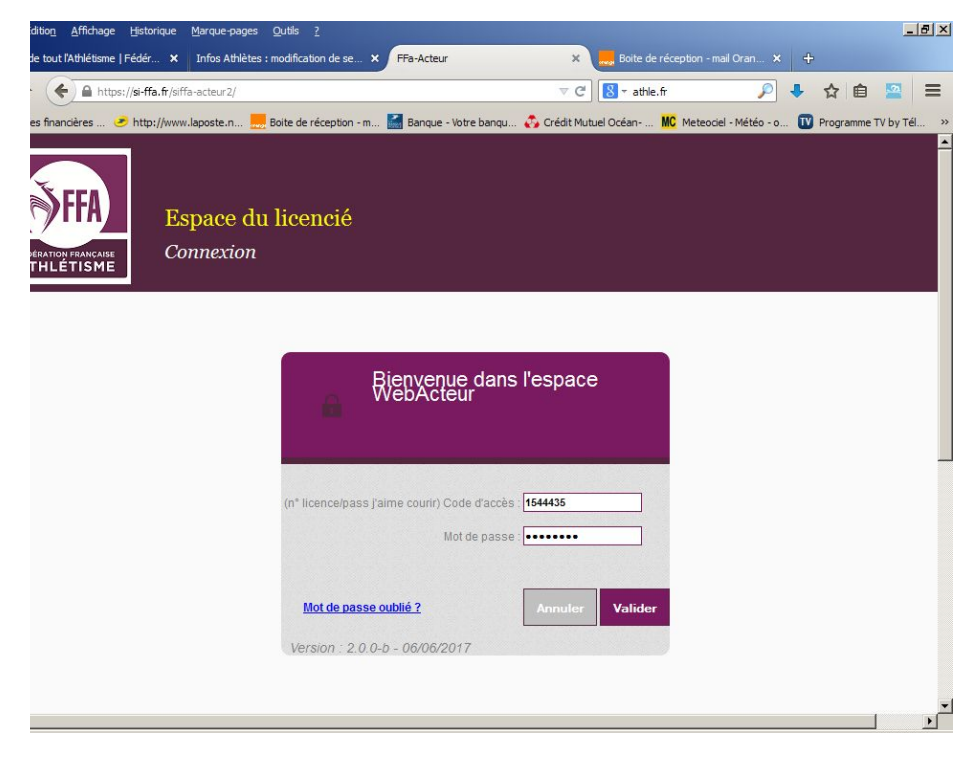

Une fois rentré dans l'espace licencié :

- > onglet gauche licence- formulaire licence (il vaut mieux faire cela sur un ordinateur)
- Plus besoin de certificat médical sauf si pathologie, le 5ème onglet du formulaire licence concerne le parcours prévention santé pour les majeurs, le questionnaire de santé pour les mineurs,
- Pour l'onglet assurance, <u>ne pas cocher que vous refusez</u> l'assurance individuelle accident, elle est comprise dans la part de la FFA donc dans le prix de la licence,
- > tous les onglets doivent être en vert,